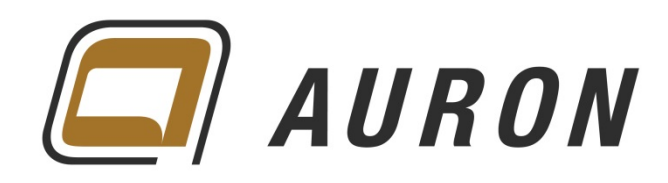

# Autodesk Benutzerkonto

Produkte herunterladen, Seriennummern finden

Begleitende Unterlagen zur Schulung

Erstellt von Christoph Singer

Copyright © by **AURON** GmbH

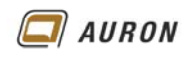

#### Inhaltsverzeichnis

| Autodesk Benutzerkonto |                               |   |
|------------------------|-------------------------------|---|
| 1                      | Produkte                      | 3 |
| 1.1                    | So erhalten Sie Ihre Produkte | 3 |
| 1.2                    | Die Download-Methoden         | 5 |
|                        |                               |   |

/ Inhaltsverzeichnis

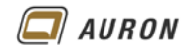

# 1 Produkte

In Produkte und Services finden Sie Ihre Produkte sowie die Dienste welche Sie über Ihre Subscription nutzen können.

Über die Unterkategorie Alle, werden alle Ihnen zur Verfügung stehenden Produkte und Services angezeigt.

Die Seriennummern Ihrer Produkte können Sie nur als Vertragsmanager sehen!

| 🗛 AU | JTODESK. ACCOUNT         | PR                         | OFIL VERWALTUNG                                                                     | Support 🤝          | Christoph Singer 🤝  |
|------|--------------------------|----------------------------|-------------------------------------------------------------------------------------|--------------------|---------------------|
| •    | PRODUKTE &<br>SERVICES   | Alle Produkte und Services |                                                                                     | Benutzer verwalten |                     |
| No   | Ale                      |                            |                                                                                     |                    |                     |
|      | - Produkte               |                            | Autodesk Mockup 360 br Subscription                                                 |                    |                     |
| Ū-   | - Services               | >                          | Enthalten in Subscription                                                           |                    | Jetzt zugreifen     |
| 22   | Produkt-Aktualisierungen |                            |                                                                                     |                    |                     |
|      | Testversionen            | >                          | Autodesk® 360 Mobile                                                                |                    | Jetzt herunterladen |
|      |                          |                            | -                                                                                   |                    |                     |
|      |                          | >                          | Autodesk® 360 Structural Analysis for Autodesk® Revit®<br>Enthalten in Subscription |                    | Jetzi zugreifen     |

Anzeige aller für Sie freigegebenen Produkte und Services

#### 1.1 So erhalten Sie Ihre Produkte

Hier sehen Sie als Vertragsmanager und Softwarekoordinator alle zugewiesenen Produkte. Als Benutzer sehen Sie an dieser Stelle nur die Dienste.

- 1. Melden Sie sich in Ihrem Autodesk-Konto an.
- 2. Wechseln Sie auf den Bereich Produkte.
- 3. Erweitern Sie das entsprechende **Produkt** über den blauen Pfeil davor.
- 4. Unterhalb des erweiterten Produktes erscheinen die **Details** wie **Seriennummer**, **Laufzeit** usw.

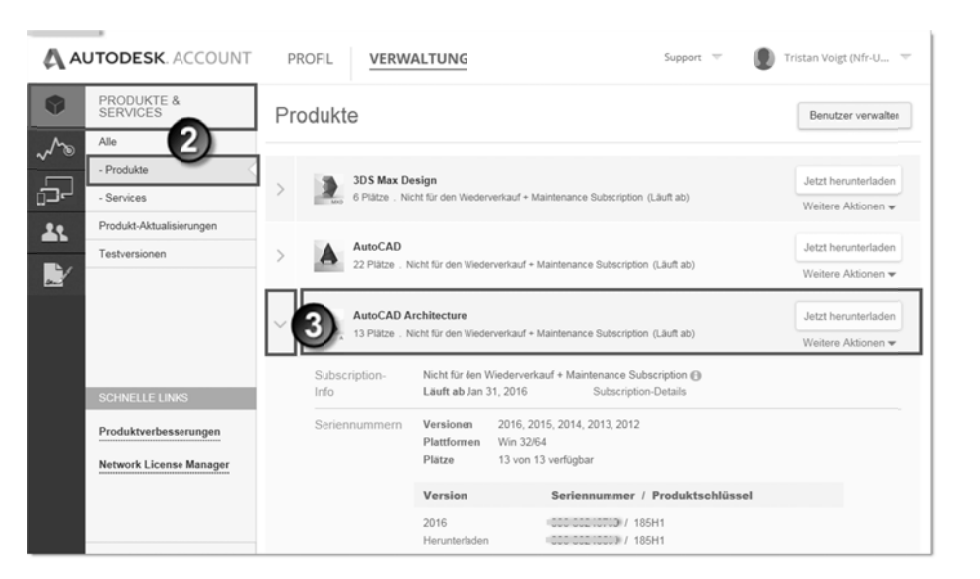

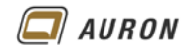

5. Über den Schalter Jetzt herunterladen hinter Ihrem Produkt öffnen Sie die Einstellungen.

| $\sim$ | AutoCAD<br>22 Plätze . Nicht | für den Wiederverkauf + Maintenance Subscription (Läuft ab)                                |
|--------|------------------------------|--------------------------------------------------------------------------------------------|
|        |                              | Jetzt herunterladen ×                                                                      |
|        |                              | Autodesk AutoCAD Herunterladen Seriennummern Autodesk AutoCAD Autodesk AutoCAD             |
|        |                              | Version Plattform Sprache Dateigröße                                                       |
|        |                              | 2016     WIN 64     Deutsch     1.8 GB     Jetzt herunterladen       > Zusätzliche Dateien |
|        |                              | Hilfe zum Download   Installationshilfe                                                    |

- 6. Wählen Sie die **gewünschte Version des gewählten Produktes**, Ihre **Betriebssystem-Plattform** und die **Sprache**. Anschließend bestätigen Sie mit dem **Schalter Jetzt herunterladen**.
- 7. Über weitere Aktionen können Sie auch andere Varianten wählen.

| AutoCAD Utility Design<br>12 Plätze . Nicht für den Wiederverkauf + Maint | tenance Subscription (Läuft ab) Weitere Aktionen 👻                                                                   |
|---------------------------------------------------------------------------|----------------------------------------------------------------------------------------------------|
| HERUNTERLADEN UND<br>INSTALLIEREN                                         |                                                                                                    |
| Jetzt installieren (Am<br>schnellsten)                                    | Jetzt installierer / Browser - Herunterladen 🛛                                                                       |
| Jetzt herunterladen<br>(Schnell)<br>über Download Manager                 | Autodesk AutoCAD Utility Design                                                                                      |
| Browser - Herunterladen<br>(Am langsamsten)<br>über den Browser           | Autodesk AutoCAD Utility Design Version Pattern Sprache Despite 2015 • WR 3264 • Englisch • 116.108 Met evolutioners |
| Sie können sich nicht<br>entscheiden?                                     | > Zusatzleine Gatuer                                                                                                 |

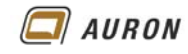

## 1.2 Die Download-Methoden

## • Jetzt herunterladen

Dabei wird der Autodesk Download Manager ausgeführt, dieser entpackt während des -Herunterladens die Datei. Diese Methode bietet sich an, wenn Sie auf einem anderen PC später installieren möchten, oder wenn Sie eine Einrichtung der Installation vornehmen wollen.

## • Jetzt installieren

Dies ist die schnellste Variante. Hier werden über den Autodesk Download Manager der Download und die Installation in einer Aktion durchgeführt. Geht am schnellsten, es können aber nur wenige Einstellungen getroffen werden und es kann nur auf dem jeweiligen PC installiert werden.

Für Subscriptions-Kunden wird automatisch die Seriennummer eingetragen und eine Aktivierung durchgeführt.

#### • Browser-Herunterladen

Hier können Sie Ihren Internetbrowser für das Herunterladen benutzen. Dadurch wird meist beim Herunterladen selbst als auch für das Entpacken des Paketes mehr Zeit benötigt. Auch hier könnten Sie später auf anderen PCs installieren.